# My Settings of the JRiver Media Center 24

Kurt Blum chruesy.ch 2019\_02\_07

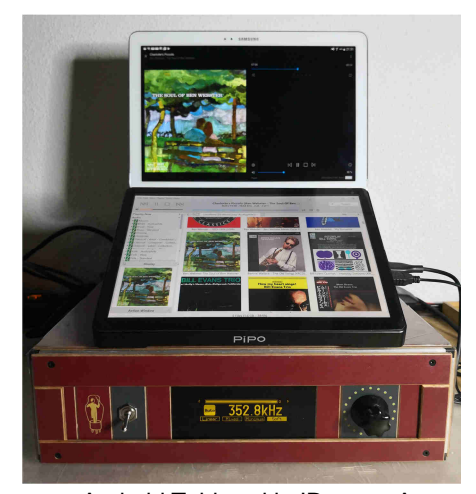

Android Tablet with JRemote App Computer Pipo X12; Windows 10; JRiver Media Center Software DIY-DAC with Audiozon (Mainboard/Display); Soekris dam2021(R2R-DAC); Amanero (USB-Input Interface)

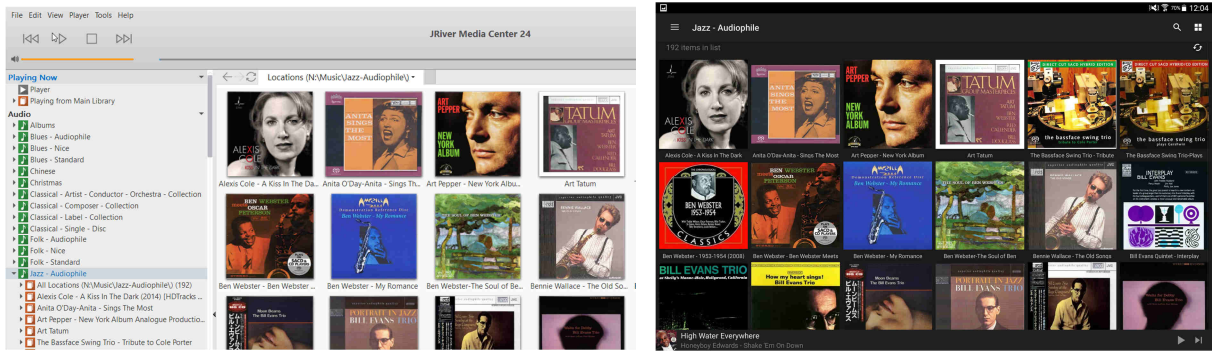

JRiver Media Center on the Computer

JRemote App on the Android-Tablet

- I could not find any manual of the JRiver software on the internet (only bloc's with thousands of question and answers ☺)
- I take many days/weeks to clear, select, organize the CD on the HDD and searching the missing cover on the internet and customised JRiver for my requirement.
- This Instruction Manual will help me later, to change or update something again. JRiver has so many
  possibility © and (most) no explanation what the single point of customising is doing ③
- The "Audiophile", "Nice" or "Standard" etc. selection of the CD's into the different folders is categorized according to my taste of music and ear

JRiver is also an excellent tool to rip disc's and also to search the cover picture in the internet

 I used also the Software "Mp3tag" to "Tag" the missing Metadata information or save the correct or missing cover. The tool is also excellent to find problems in the Metadata of CD. For example: if JRiver splits one CD into XX Album's ☺

# Contents

| Installation Pre-Settings and Media-Information           | 2  |
|-----------------------------------------------------------|----|
| Change / create new settings                              | 6  |
| Output Driver                                             | 9  |
| Change settings of DSP                                    | 10 |
| Delete / create / backup Library (including all Settings) | 11 |
| Customise JRemote access                                  | 15 |
| Installation / use JRemote App                            | 18 |

## Installation Pre-Settings and Media-Information

- 1. First, change the driver letter of the HDD to N:\ (because the following instruction and customising are mandatory set to the HDD letter  $\rightarrow$  N:\)
- 2. Start JRiver-Mediaserver (has to be started at first before the later installation of the JRiver "Android" remote control App)

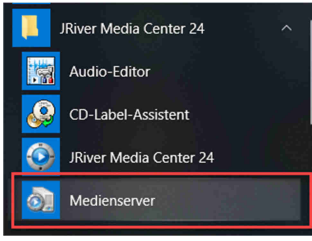

#### 3. Start JRiver

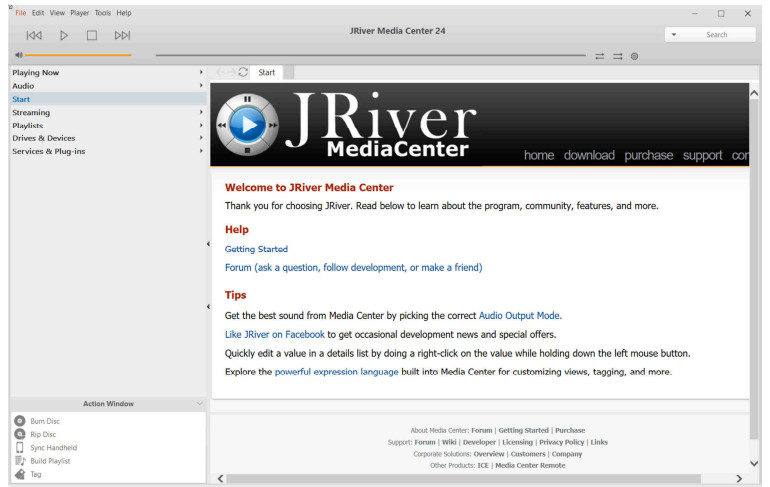

#### 4. At first clear library

The software deletes all the information of the stored CD-files and settings

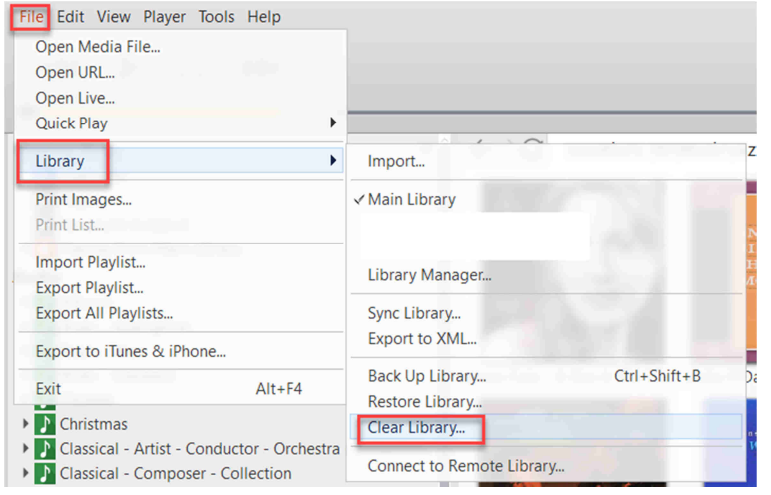

#### 5. Confirm Clear Library

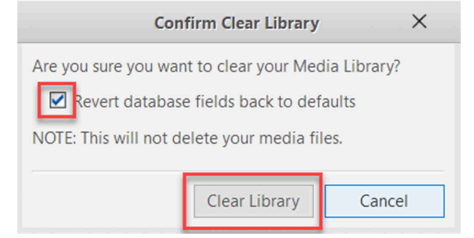

#### 6. Options

#### At first on manual setting on the "Options-Pages"

I'm not sure, this manual setting is included in the one of the next step "backup zip-file" restoring, but it's better to have this settings from beginning on in the settings

File Edit View Player Tools Help

|                                                                             | Import                           |          |
|-----------------------------------------------------------------------------|----------------------------------|----------|
|                                                                             | Rip Disc<br>Burn Disc            |          |
| Playing Now<br>Plaver                                                       | Listening Test<br>Advanced Tools | •        |
| Playing from Main                                                           | Send To                          | •        |
| Audio                                                                       | Library Tools                    | •        |
| Albums                                                                      | Locate                           | <b>→</b> |
| Blues - Audiophile                                                          | Links                            | •        |
| <ul> <li>Blues - Nice</li> <li>Blues - Standard</li> <li>Chinese</li> </ul> | Language<br>Options Ctrl+O       | •        |

7. Open Advanced-Folder and activate the box "Support extra-long filenames (experimental) I had some problems to implement CD-Files with very long names

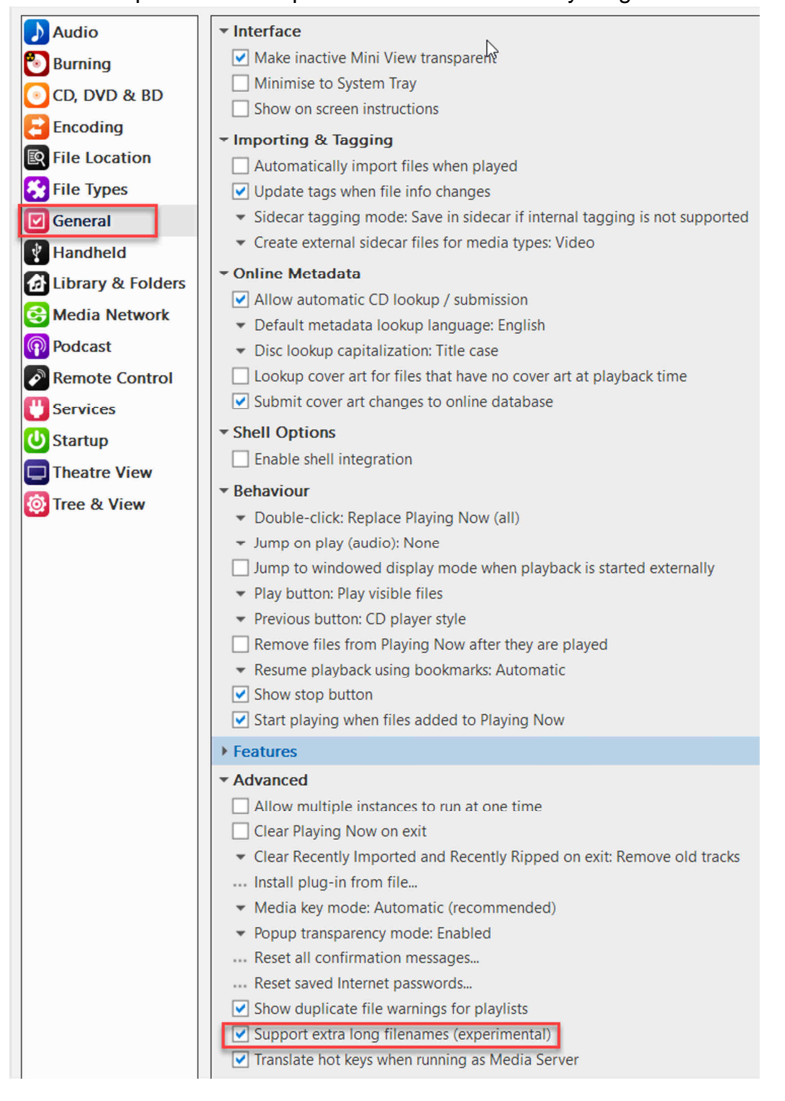

8. Restore Library from HDD

This restore zip-file includes (maybe) all my settings of the software and the information of the CD-files and folder structure of the HDD N:\

| File Edit View Player Tools Help         |                              |
|------------------------------------------|------------------------------|
| Open Media File<br>Open URL<br>Open Live |                              |
| Quick Play                               |                              |
| Library                                  | Import                       |
| Print Images<br>Print List               | ✓ Main Library               |
| Import Playlist<br>Export Playlist       | Library Manager              |
| Export All Playlists                     | Sync Library                 |
| Export to iTunes & iPhone                | Export to XML                |
| Exit Alt+F4                              | Back Up Library Ctrl+Shift+B |
| Classical - Composer - Collection        | Clear Library                |
| Classical - Laber - Collection           | Connect to Remote Library    |

9. Select the **newest** zip-file from the HDD-Folder: JRiver\Archiv\_Library\MC Library Backup (Main Library - 2019- .....zip

| Restore Library                                                                   | ×      |
|-----------------------------------------------------------------------------------|--------|
| Filename                                                                          |        |
| Please select the the library backup to restore:                                  |        |
| N:\JRiver\Archive_Library\MC Library Backup (Main Library - 2019-01-13 14-06).zip | Browse |
| View automatic library backups by opening the combobox above.                     |        |
| Options<br>✓ Restore library and playlists<br>✓ Restore settings                  |        |
| ОК                                                                                | Cancel |

10. Info after you press the "OK-Button" and then JRiver will restart again

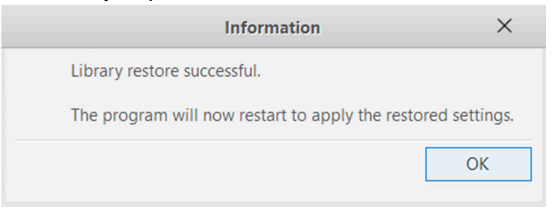

11. After the restart on the left side the structure like the folder on the HDD (maybe it takes some time to rebuild the thumbnails of the disc cover)

Select "Albums" and all the stored Disc-Album-Covers are displayed

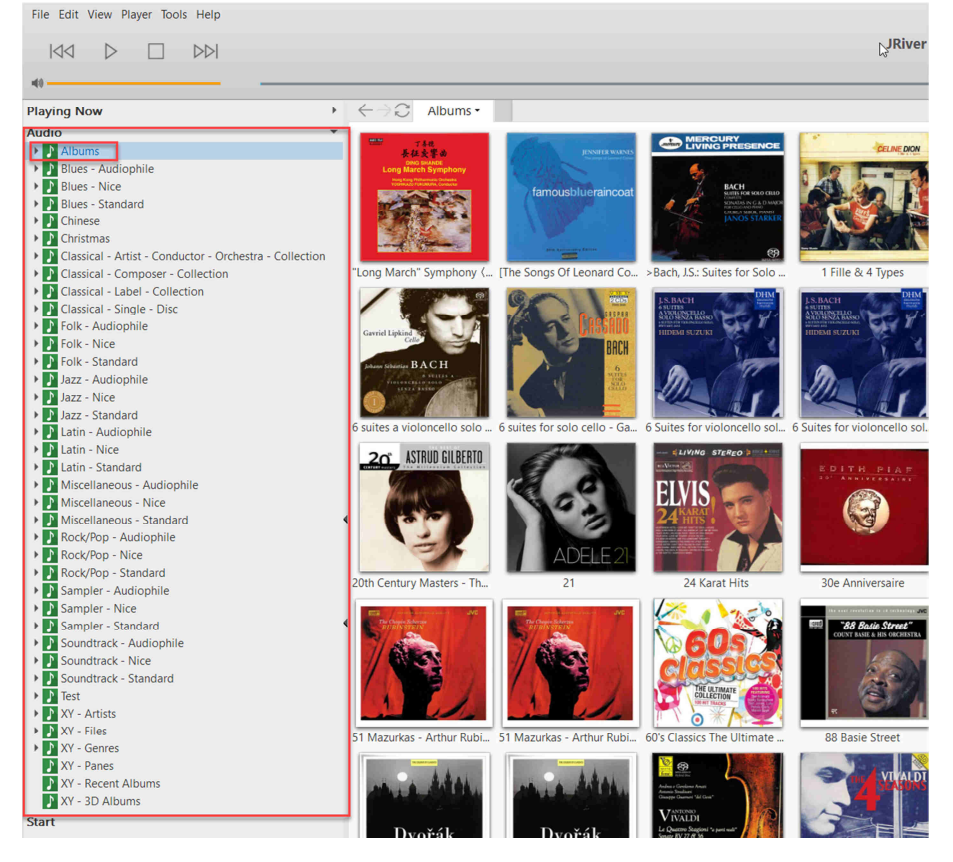

12. Example: select "Jazz - Audiophile", only the Disc of the HDD-folder N:\Music\Jazz-Audiophile are displayed

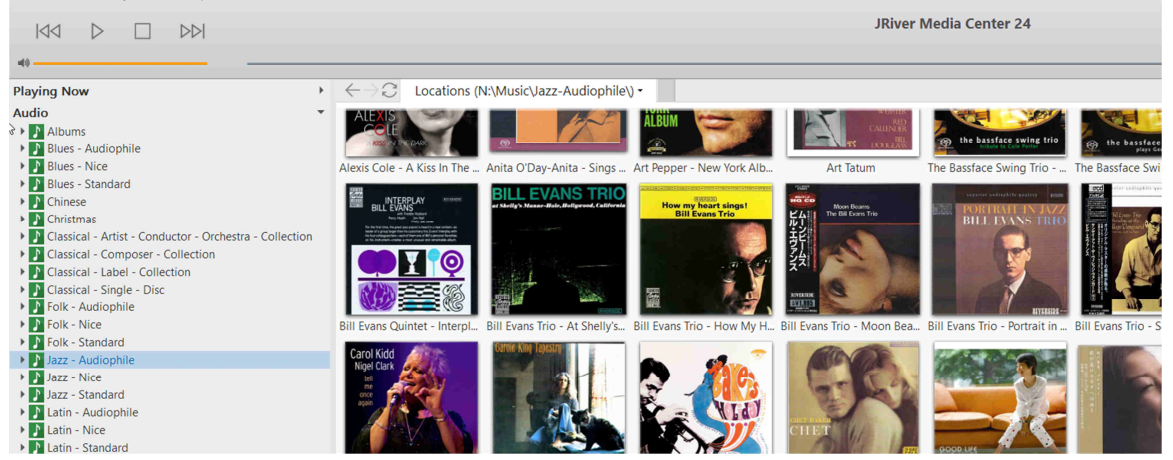

# Change / create new settings

1. Customize new View: Click with right Mouse-Button on "Album" and select "Customise View" File Edit View Player Tools Help

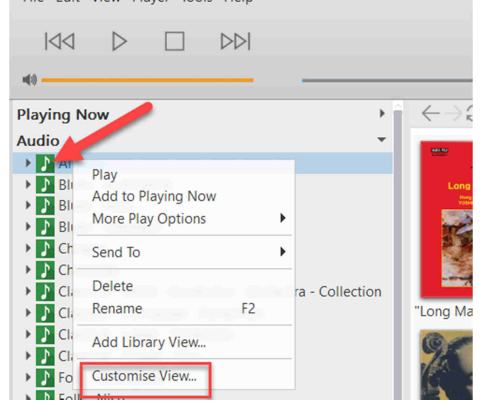

#### 2. Press button "Add..

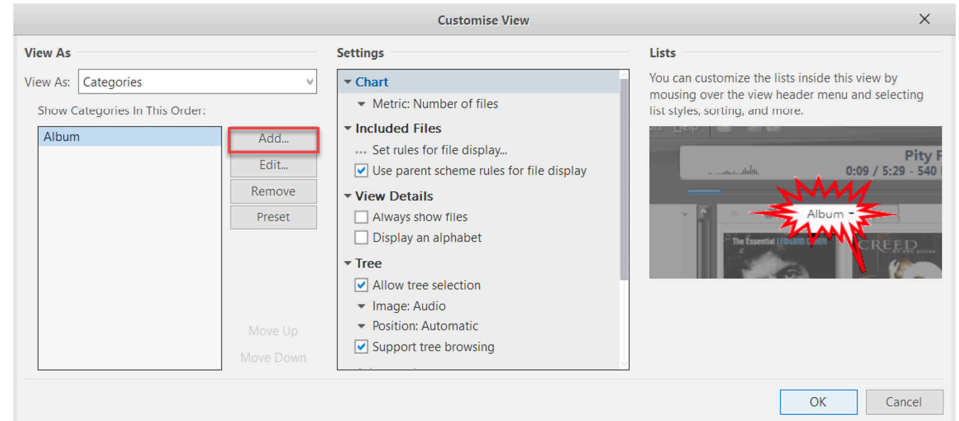

3. Select "File path" and select the new desired folder on the HDD

|                                                                                              |             | Category |    | ×      |
|----------------------------------------------------------------------------------------------|-------------|----------|----|--------|
| Type<br>Library field<br>File path<br>Playlist group<br>Expression<br>Search list<br>Special | Select Path | ]        |    | Browse |
| Settings                                                                                     | [ai]        |          |    |        |
| Sorting:                                                                                     | Ascending   |          |    | Y      |
| Matching:                                                                                    | Match any   |          |    |        |
| Grouping (i.e                                                                                |             |          |    |        |
| Grouping Size:                                                                               |             |          |    |        |
|                                                                                              |             |          | ОК | Cancel |

4. Example: Select "Location (N:\Music\Test\) press "Move Up" button

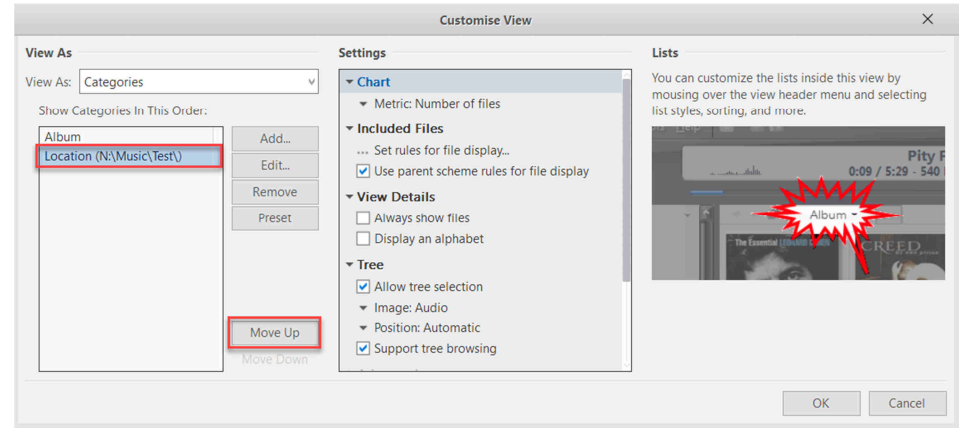

 Now, JRiver will select at first the CD-information of the folder \Music\Test and then display the albums of this folder
 Brass butten "OK"

|                                                                                           | 2                                                                       | Customise View                                                                                                    | ×                                                                                                    |
|-------------------------------------------------------------------------------------------|-------------------------------------------------------------------------|----------------------------------------------------------------------------------------------------|----------------------------------------------------------------------------------------------------|
| View As View As: Categories Show Categories In This Order: Location (N\Music\Test\) Album | V<br>Add<br>Edit<br>Remove<br>Preset<br>Move Up<br>Move Up<br>Move Down | Settings   Chart  Metric: Number of files  Included Files  Set rules for file display  Use parent scheme rules for file display  View Details  Always show files Display an alphabet  Tree  Allow tree selection  Image: Audio  Position: Automatic  Support tree browsing | Lists<br>You can customize the lists inside this view by<br>mousing over the view header menu and selecting<br>list styles, sorting, and more. |

6. Press button "Save As New View

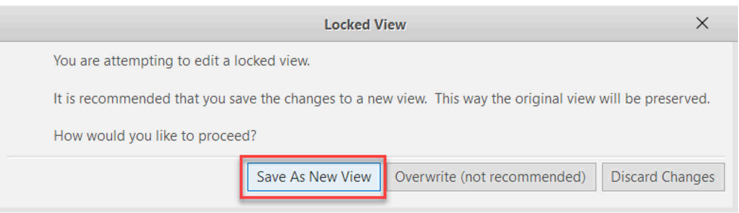

7. Select "Albums Copy" an click right button on mouse

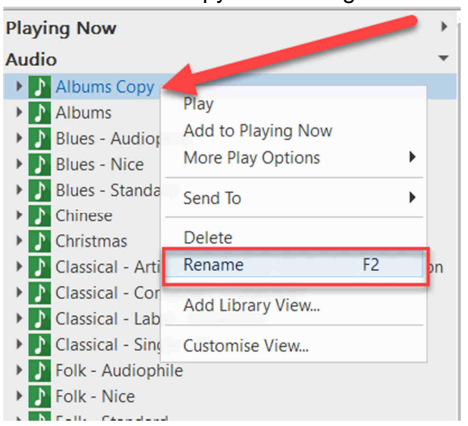

8. Change the name from "Albums Copy" into "Test" for the new View

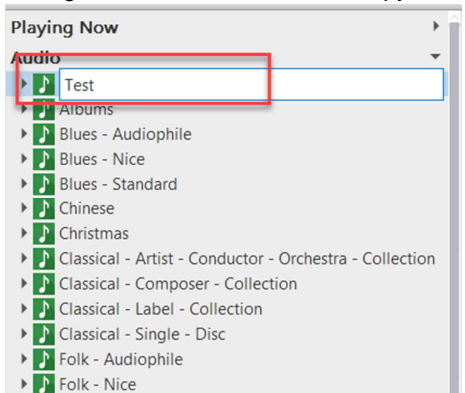

9. The new view will show the albums of the folder "Test"

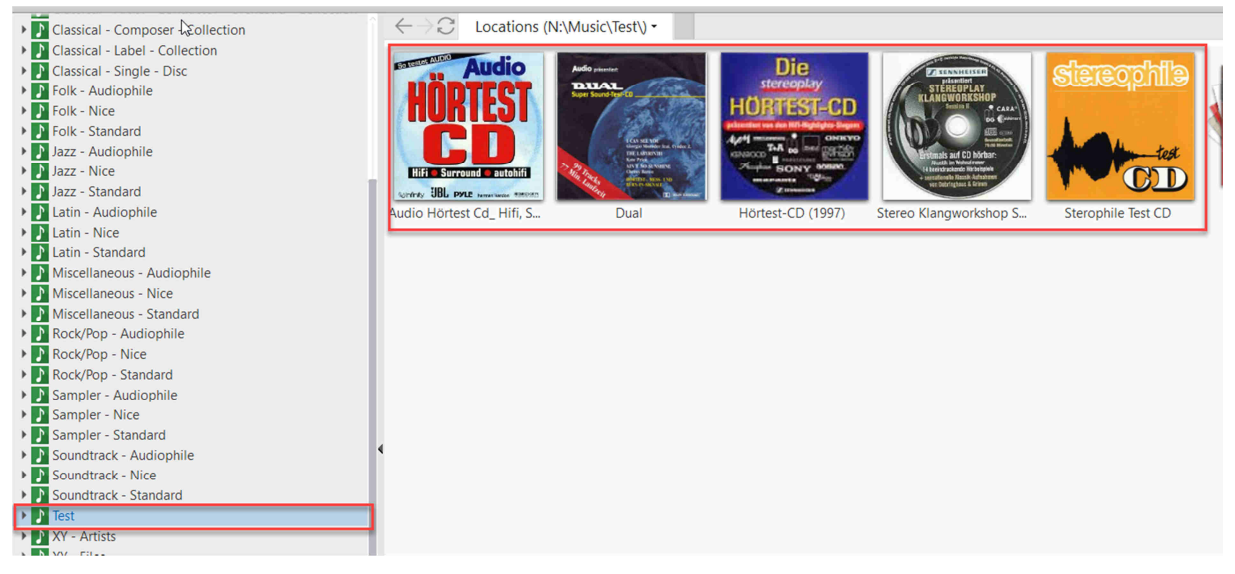

# **Output Driver**

1. Select Output Device / Driver

ASIO Driver of DAC-Input Device has at first installed on the computer (here the Amanero USB Driver) Amanero Technologies Streming (Kernel Streming) is like ASIO Driver Audio Volume adjustment in JRiver Program and JRemot App is possible

| 🔈 Audio           | Zone to configure: Player                                                                            |                                                                          |
|-------------------|----------------------------------------------------------------------------------------------------|--------------------------------------------------------------------------|
| Burning           | Y Audio Device                                                                                       |                                                                          |
| 💽 CD, DVD & BD    | <ul> <li>Amanero Technologies Streaming [Kernel Streaming]</li> </ul>                                |                                                                          |
| Encoding          | Default Audio Device [Direct Sound]     Combo344 ASIO 1.03 [ASIO]                                    |                                                                          |
| File Location     | Yamaha Steinberg USB [ASIO]                                                                          |                                                                          |
| 😣 File Types      | <ul> <li>Digitale Ausgabe (Amanero Technologies USB Driver 1.0.62) [WASAPI]</li> </ul>               |                                                                          |
| 🗹 General         | Lautsprecher (High Definition Audio-Gerät) [WASAPI]                                                  | (Annual Taskaslania Channels IV) and Channels 1                          |
| Handheld          | · More                                                                                               | Digitale Ausgabe (Amanero Technologies USB Driver 1.0.62) [Direct Sound] |
| Library & Folders | Prebuffering: 6 seconds (recommended)     Play silence at startup for hardware synchronization: None | Lautsprecher (High Definition Audio-Gerät) [Direct Sound]                |
| 🚱 Media Network   | ✓ Disable display from turning off (useful for HDMI audio)                                           | Disk Writer<br>Network Streamer                                          |
| Podcast           | Use SoX for resampling                                                                               | Null Output                                                              |
| Remote Control    | ▼ Track Change                                                                                       |                                                                          |

## 2. Amanero Kernel Streaming Settings

|                                                                         | Kernel Streaming Settings                                                | ×                                         |
|-------------------------------------------------------------------------|--------------------------------------------------------------------------|-------------------------------------------|
| Bitdepth                                                                |                                                                          |                                           |
| 24-bit integer                                                          | v                                                                        |                                           |
| Buffering                                                               | _                                                                        |                                           |
| More Skip<br>Resistant                                                  | 0.50 seconds                                                             | More<br>Responsive                        |
| NOTE: Increasing bu<br>increases latency (th<br>take effect).<br>Volume | ffering makes playback more skip<br>e time it takes for pause, seek, vol | resistant, but also<br>lume, DSP, etc. to |
| Kernel streaming de<br>names. Please selec<br>control.                  | vice names do not always match \<br>t the corresponding Windows dev      | Nindows device<br>ice for volume          |
| Volume device: (A                                                       | utomatically try to choose at playb                                      | oack time) 🛛                              |
| control.<br>Volume device: (Ai                                          | utomatically try to choose at playb                                      | back time)                                |

# Change settings of DSP

 Select DSP Studio and change Output-Sampler rate (more info) for max. sample rate of Amanero-USB and Soekris-DAC 352,8kHz (384,0kHz)

| Save settir     | ngs                                 |                                   |                                             |                  |                                                                                                    |                       |         |
|-----------------|-------------------------------------|-----------------------------------|---------------------------------------------|------------------|----------------------------------------------------------------------------------------------------|-----------------------|---------|
| 🔈 Audio         | Zone to configure: Play             | er                                |                                             |                  |                                                                                                    |                       |         |
| Burning         | ▼ Audio Device                      |                                   |                                             |                  |                                                                                                    |                       |         |
| CD. DVD & BD    | <ul> <li>Amanero Technol</li> </ul> | ogies Streaming [Kernel Streaming | 1                                           |                  |                                                                                                    |                       |         |
| Encoding        | ··· Device settings                 |                                   |                                             |                  |                                                                                                    |                       |         |
| R File Location | ▼ Settings                          |                                   |                                             |                  |                                                                                                    |                       |         |
| 😚 File Types    | DSP & output for                    | nat                               | DCP Studio                                  |                  |                                                                                                    |                       |         |
| General         |                                     |                                   | D3F 3tudio                                  |                  |                                                                                                    |                       |         |
| Handhold        | Output Format                       | Output Format                     |                                             |                  |                                                                                                    |                       | Options |
| Handheid        | Volume Leveling                     | Enabled and processing 96 kHz 6   | 4bit 2ch                                    |                  |                                                                                                    |                       |         |
| Library & Fold  | Adaptive Volume                     | Sound can be output in any form   | at. For example, you can listen to an audio | CD in 5.1 surrou | nd at 32-bit / 192 kHz. Advanced s                                                                                                    | ettings like multi-ch | annel   |
| 😫 Media Netwo   | Parametric Equalizer                | output or high sample rates requ  | ire a sound card capable of these modes.    |                  |                                                                                                    |                       |         |
| Podcast         | Effects                             | Output Encoding (more info)       |                                             | Channels (m      | ore info)                                                                                                    |                       |         |
| Remote Conti    | Headphones                          | None                              | ~                                           | Channels:        | 2 channels (stereo)                                                                                                    |                       | ~       |
| 🕛 Services      | Room Correction                     | Sample rate (more info)           |                                             | Mixing:          | JRSS <sup>™</sup> mixing (recommended)                                                                                                    |                       | ~       |
| U Startup       | Convolution                         | Click in the output column to     | select a sample rate for each input sample  |                  | For stereo sources, only mix to                                                                                                    |                       |         |
| E Theater View  | Analyzer                            | rate. Right-click to set all at o | nce.                                        | -                | The second second secon |                       |         |
| Tree & View     |                                     | Input                             | Output                                      | 1                | I wove center to mont L/K                                                                                                    |                       |         |
|                 |                                     | Less than 44,100 Hz               | No change                                   |                  | Detect stereo sources in surrou                                                                                                    | nd (pseudo-surrour    | nd)     |
|                 |                                     | 44,100 Hz                         | No change                                   | Subwoofer        | (more info)                                                                                                    |                       |         |
|                 |                                     | 48,000 Hz                         | No change                                   | Subwoorer        | (nore into)                                                                                                    |                       |         |
|                 |                                     | 88,200 Hz                         | No change                                   | When sour        | rce has no subwoofer (Stereo, etc.)                                                                                                    | and 'Channels' selec  | tion    |
|                 |                                     | 96,000 Hz                         | No change                                   | Includes a       | subwooter, or subwooter is being o                                                                                                    | iownmixed:            |         |
|                 |                                     | 176,400 Hz                        | No change                                   | JRSS S           | ubwoofer (20 Hz low-pass)                                                                                                    |                       | ~       |
|                 | Deserved in ander listed (deserve   | 192,000 Hz                        | No change                                   |                  |                                                                                                    |                       |         |
|                 | reorder)                            | 352,800 Hz                        | No change                                   | 🗹 Sub            |                                                                                                    |                       |         |
|                 | Manage Plug-ins                     |                                   |                                             |                  |                                                                                                    |                       |         |
|                 | Clip protection V                   |                                   |                                             |                  |                                                                                                    |                       |         |
|                 |                                     |                                   |                                             |                  |                                                                                                    |                       |         |
|                 | Peak Level: 3%                      | Source: 96 kHz                    | z 24bit 2ch                                 | Internal: 96     | 5 kHz 64bit 2ch                                                                                                    | Load/Save             | Help    |
|                 |                                     | Input                             | Output                                      | 1                |                                                                                                    |                       |         |
|                 |                                     | 176,400 Hz                        | No change                                   |                  |                                                                                                    |                       |         |
|                 |                                     | 192,000 Hz                        | No change                                   |                  |                                                                                                    |                       |         |
|                 |                                     | 352 800 Hz                        | No change                                   |                  |                                                                                                    |                       |         |
|                 |                                     | 224 000 Hz                        | Ne shapped                                  |                  |                                                                                                    |                       |         |
|                 |                                     | 204,000 HZ                        | No change                                   |                  |                                                                                                    |                       |         |
|                 |                                     | 705,600 Hz                        | 352,800 Hz                                  |                  |                                                                                                    |                       |         |
|                 |                                     | 768,000 Hz                        | 352,800 Hz                                  |                  |                                                                                                    |                       |         |
|                 |                                     | Greater than 768,000 Hz           | 352,800 Hz                                  |                  |                                                                                                    |                       |         |
|                 |                                     | -                                 |                                             |                  |                                                                                                    |                       |         |

## 11. Klick on the Loudspeaker-Symbol and the Menu will open

Select "Internal Volume" even with an ASIO-Driver you can adjust Volume also with JRemote App

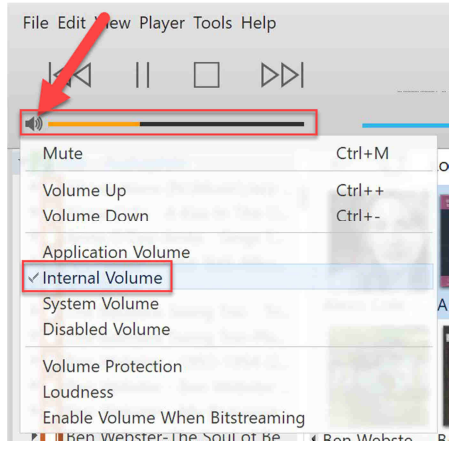

# Delete / create / backup Library (including all Settings)

1. Clear Library it will delete all the information of the Library

| ile Edit View Player Tools Help |                              |   |
|---------------------------------|------------------------------|---|
| Open Media File<br>Open URL     |                              |   |
| Open Live                       |                              |   |
| Quick Play                      | •                            |   |
| Library                         | Minport                      | 2 |
| Print Images                    | ✓ Main Library               |   |
| Print List                      |                              |   |
| Import Plavlist                 |                              |   |
| Export Playlist                 | Library Manager              |   |
| Export All Playlists            | Sync Library                 |   |
| Export to iTunes & iPhone       | Export to XML                |   |
| Evit Alt+E4                     | Back Up Library Ctrl+Shift+B | L |
|                                 | Restore Library              |   |
| Latin - Standard                | Clear Library                |   |
| Miscellaneous - Audiophile      | Connected Descent Library    |   |
| Miscellaneous - Nice            | Connect to Remote Library    |   |
| Miscellaneous - Standard        |                              |   |

2. Attention: press button "Clear Library" all the information are gone incl. all settings of JRiver Attention: to delete only the information of one single folder is not so simple (see information later)

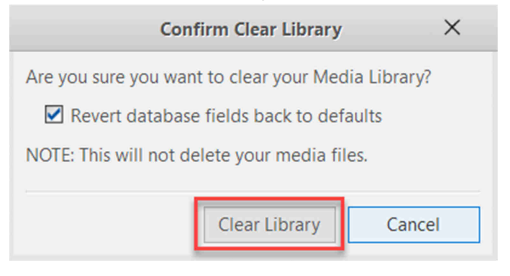

3. Crate an complete new Library of the HDD N:\Music\

The views of the each single folder has to be created manually (lot of work!)

| ile Edit View Player Tools Help |                           |       |
|---------------------------------|---------------------------|-------|
| Open Media File<br>Open URL     |                           |       |
| Open Live                       |                           |       |
| Quick Play                      | •                         |       |
| Library                         | Import                    |       |
| Print Images                    | ✓ Main Library            |       |
| Print List                      |                           |       |
| Import Playlist                 |                           |       |
| Export Playlist                 | Library Manager           |       |
| Export All Playlists            | Sync Library              |       |
| Export to iTunes & iPhone       | Export to XML             |       |
| Exit Alt+F4                     | Back Up Library Ctrl+Sh   | ift+B |
| N Classical Composer Collection | Restore Library           |       |
| Classical - Label - Collection  | Clear Library             |       |
| Classical - Single - Disc       | Connect to Remote Library |       |
| Charles angle bloc              |                           |       |

4. Create a complete new library of the HDD It will take a long time to create all the thumbnails!

| Media Import                                     |                       |
|--------------------------------------------------|-----------------------|
| Please select the folder to search:<br>N:\Music\ | Browse                |
| Apply these tags (optional):                     |                       |
|                                                  | Add<br>Edit<br>Remove |
| Analyze audio on new files                       |                       |
| □ Ignore special files (folder,jpg, etc.)        |                       |
| < Back Finish                                    | Cancel                |

5. Configure Auto Import and stay synchronized with the selected folder(s) of the HDD

|                                                                                                    |     | ×    |
|----------------------------------------------------------------------------------------------------|-----|------|
| Media Import                                                                                                    |     |      |
| Please select the type of search you want to use:                                                               |     |      |
| O Import a single folder                                                                                        |     |      |
| Allows you to add a single folder of content to your library.                                                   |     |      |
| Ornfigure Auto-Import<br>Provides a list of folders that the program will automatically stay synchronized with. |     |      |
| O Run Auto-Import Now                                                                                           |     |      |
| Runs auto-import now using your last settings.                                                                  |     |      |
|                                                                                                    |     |      |
|                                                                                                    |     |      |
|                                                                                                    |     |      |
|                                                                                                    |     |      |
|                                                                                                    |     |      |
|                                                                                                    |     |      |
|                                                                                                    |     |      |
|                                                                                                    |     |      |
|                                                                                                    |     |      |
|                                                                                                    |     |      |
|                                                                                                    |     |      |
|                                                                                                    | -   |      |
| < Back Next >                                                                                                   | Car | ncel |

6. Don't change the import selection and press button "Add..."

| Media Import                                                                    |          |
|---------------------------------------------------------------------------------|----------|
| Folders                                                                         |          |
| Add folders you would like the program to watch.                                |          |
|                                                                                 | Add      |
|                                                                                 | Remove   |
|                                                                                 | Edit     |
|                                                                                 |          |
|                                                                                 |          |
|                                                                                 |          |
|                                                                                 |          |
|                                                                                 |          |
|                                                                                 |          |
| Tacke                                                                           |          |
| Colort on undeficient to be that Auto Imment should perform                     |          |
| Analyze audio for audio files                                                   |          |
| Build thumbhails                                                                |          |
| Get cover art                                                                   |          |
| Ignore files previously removed from library                                    |          |
| Update for external changes                                                     |          |
| <ul> <li>Fix broken links: Yes (protect files on missing drives)</li> </ul>     |          |
| Write file tags when analyzing audio, getting cover art, and applying folder-ba | sed tags |
| < Back Finish                                                                   | Cancel   |
|                                                                                 |          |

## 7. Select a single folder from the HDD and press "OK"

| Folder Settings                                                         | ×      |
|-------------------------------------------------------------------------|--------|
| Folder:                                                                 |        |
| N:\Music\Classical-Composer-Collection\                                 | Browse |
| Mode:                                                                   |        |
| Include this folder and all child folders                               | ¥      |
| Import these file types:                                                |        |
| <ul> <li>▶ ☑ Audio</li> <li>▶ ☐ Playlists</li> <li>▶ ☐ Other</li> </ul> |        |
| Apply these tags (optional):                                            |        |
|                                                                         | Add    |
|                                                                         |        |
|                                                                         |        |
|                                                                         |        |
| Analyze audio on new files                                              |        |
| Ignore special files (folder.jpg, etc.)                                 |        |
| ОК                                                                      | Cancel |

8. Select one or multiple folders and press button "Finish"

JRiver will update the information of the selected folders or one folders always automatically Use this task: when add a new HDD-folder (add also new View (see previous information) Use this task: when add an new CD or changed cover picture or Metadata

| Media Import                                                                |                |        |
|-----------------------------------------------------------------------------|----------------|--------|
| Folders                                                                     |                |        |
| Add folders you would like the program to watch.                            |                |        |
| N:\Music\Classical-Composer-Collection\                                     |                | Add    |
| N:\Music\Jazz-Audiophile\                                                   |                | Remove |
| N:\Music\Latin-Audiophile\                                                  |                |        |
|                                                                             | _              |        |
|                                                                             |                |        |
|                                                                             |                |        |
|                                                                             |                |        |
|                                                                             |                |        |
|                                                                             |                |        |
|                                                                             |                |        |
|                                                                             |                |        |
| Tasks                                                                       |                |        |
| Select any additional tasks that Auto-Import should perform.                |                |        |
| Analyze audio for audio files                                               |                |        |
| Build thumbnails                                                            |                |        |
| Get cover art                                                               |                |        |
| Ignore files previously removed from library                                |                |        |
| Update for external changes                                                 |                |        |
| <ul> <li>Fix broken links: Yes (protect files on missing drives)</li> </ul> |                |        |
| Write file tags when analyzing audio, getting cover art, and applying t     | folder-based t | ags    |
|                                                                             |                | - 2-   |
| < Back                                                                      | Finish         | Cancel |
|                                                                             |                |        |

9. Create a backup file of the JRiver settings and CD information

| File Edit View Player Tools Help         |                                                   |
|------------------------------------------|---------------------------------------------------|
| Open Media File<br>Open URL<br>Open Live |                                                   |
| Quick Play                               |                                                   |
| Library                                  | Import                                            |
| Print Images                             | ✓ Main Library                                    |
| Print List                               |                                                   |
| Import Playlist                          | Library Manager                                   |
| Export All Playlists                     | Sync Library                                      |
| Export to iTunes & iPhone                | Export to XML                                     |
| Exit Alt+F4                              | Back Up Library Ctrl+Shift+B u<br>Restore Library |
| 🕨 🚺 Latin - Standard                     | Clear Library                                     |
| Miscellaneous - Audiophile               | Connect to Remote Library                         |
| Miscellaneous - Nice                     | connect to heriote Elotary                        |

10. Save the backup file into the Archive \_Library Folder on the HDD  $\ N: \$ 

| Speichern unter                                                                                             |                                          |                  |                        | ×         |
|----------------------------------------------------------------------------------------------------|------------------------------------------|------------------|------------------------|-----------|
| $\leftarrow \rightarrow \checkmark \uparrow \blacksquare \Rightarrow$ JRiver_Music_                         | 01 (N:) > JRiver > Archive_Library >     | ~ Ŭ              | "Archive_Library" durc | hsuchen 🔎 |
| Organisieren • Neuer Ordner                                                                                 |                                          |                  |                        | ≣ • 🕜     |
| V JRiver_Music_01 (N:)                                                                                      | Name                                     | Änderungsdatum   | Тур                    | Größe     |
| V JRiver                                                                                                    | 🔋 MC Library Backup (Main Library - 2019 | 11.01.2019 17:38 | ZIP-komprimierter      | 1'439 KB  |
| Albums                                                                                                    | 👔 MC Library Backup (Main Library - 2019 | 13.01.2019 11:54 | ZIP-komprimierter      | 1'443 KB  |
| Archive_Library     Files     Videos                                                                        | MC Library Backup (Main Library - 2019   | 13.01.2019 14:06 | ZIP-komprimierter      | 1'443 KB  |
| > 📜 Music 🗸                                                                                                 | <                                        |                  |                        | >         |
| Dateiname: MC Library Backup (Main Library - 2019-01-14 22-34).zip v<br>Dateityp: Library Backups (*.zip) v |                                          |                  |                        |           |
| <ul> <li>Ordner ausblenden</li> </ul>                                                                       |                                          |                  | Speichern              | Abbrechen |

## **Customise JRemote access**

1. Select Options

| File Edit View Player  | Tools Help      |   |
|------------------------|-----------------|---|
|                        | Import          |   |
|                        | Rip Disc        |   |
| at 10                  | Burn Disc       |   |
|                        | Listening Test  |   |
| Playing Now            | Advanced Tools  |   |
| Player                 |                 |   |
| Playing from Main      | Send To         | • |
| Audio                  | Library Tools   | • |
| Albums                 | Locate          | • |
| 🕨 🚺 Blues - Audiophile | Links           | • |
| Blues - Nice           | Language        | • |
| 🕨 🌓 Blues - Standard   | Options (trl) 0 |   |
| Chinese                | Options Ctri+O  |   |

2. If only the menu of Media Network is to see, start JRiver Media Server

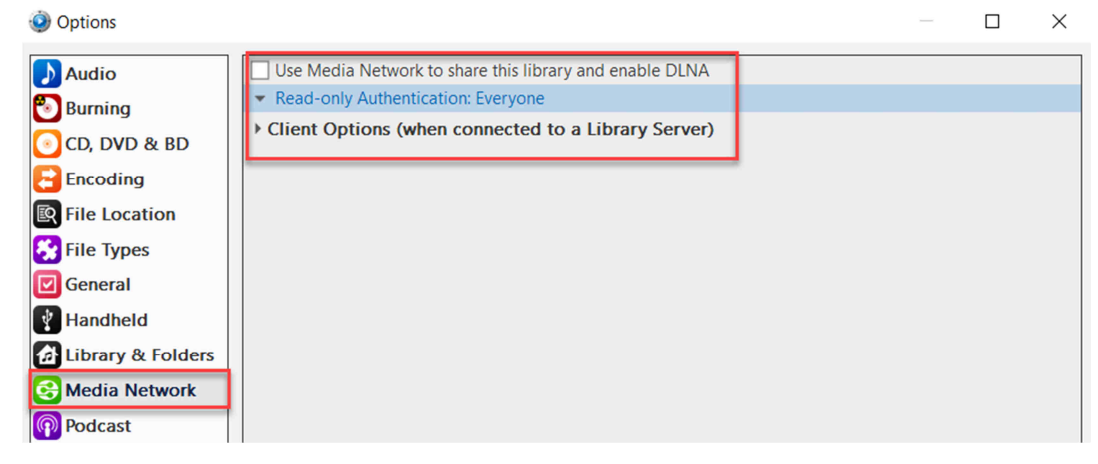

3. Start Media Server

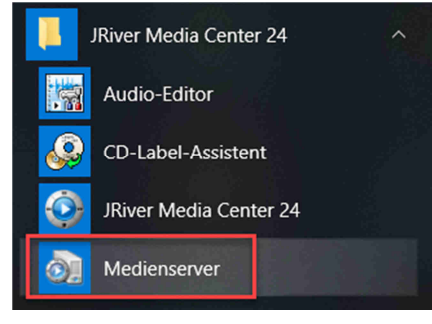

4. Click on …Access Key: Click for access from another Media Center, Gizmo, WebRemote……

#### Use Media Network to share this library and enable DLNA 🚺 Audio -- Access Key: Click for access from another Media Center, Gizmo, WebRemote, or WebPlay 🖲 Burning Authentication (must be on to use Library Server Sync) 💽 CD, DVD & BD Read-only Authentication: Everyone Encoding ... Add or configure DLNA servers... R File Location Advanced ... Customize views for JRemote, Gizmo & Panel... File Types I TCP Port: 52199 🔽 General Enable SSL Handheld I Additional share paths: Library & Folders DLNA Server (share your media with other DLNA devices) DLNA Renderer (allow other DLNA devices to control Media Center) Hedia Network ✓ DLNA Controller (control other DLNA devices) Podcast I Interfaces to ignore (list of network/bits): Remote Control Disable audio buffer to disk (for low powered systems) 💾 Services Disable video buffer to disk (for low powered systems) U Startup Panel (play and control your media from a web browser) 🗖 Theatre View MCWS (web service) Client Options (when connected to a Library Server) 🗿 Tree & View

5. JRiver checks if the connection to the JRiver Media Server is ok. (if not start Media Server again)

| Please Wait |                    |  |
|-------------|--------------------|--|
| ×           | Registering server |  |

6. This Access Key is needed to get access from the JRiver App to the JRiver Server on the Computer

| Information                                                                                                    | $\times$ |
|----------------------------------------------------------------------------------------------------|----------|
| Access Key: QUDzTv                                                                                                    |          |
| Please write this down, it has also been copied to the clipboard.                                                                                  |          |
| This Library Server is not reachable from the Internet, but you can still use it within your local network.                                        |          |
| To use this server from other computers on your local network, select it in the tree (Playing Now > Playing From) and click 'Add Library'.         |          |
| To make this server accessible from the Internet, you'll probably need to configure your router's port forwarding to allow incoming access on port | 52199.   |
|                                                                                                    | ОК       |

7. Select Media Network, Advanced and Customise Views, Gizmo & Panel ..

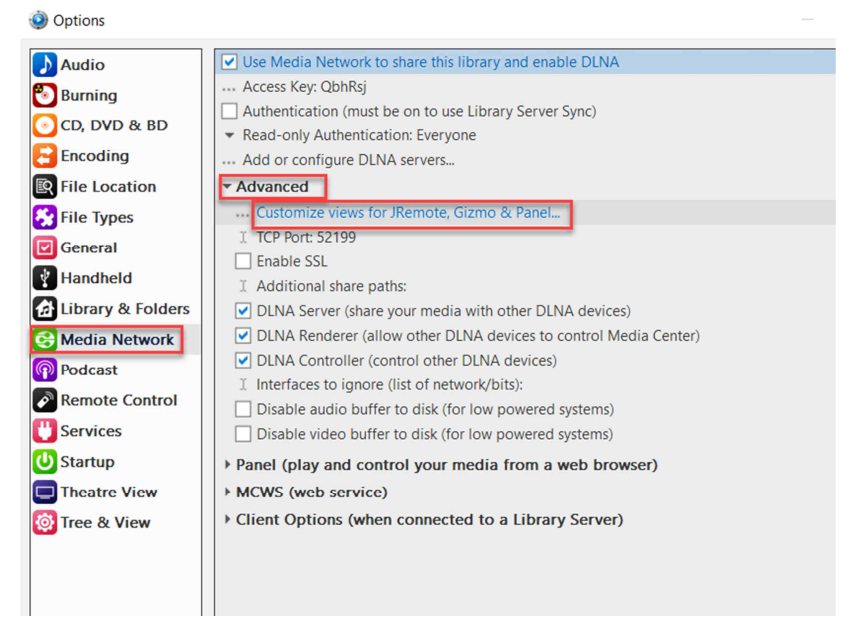

Х

 Here create the views for the JRiver remote control App This settings are also (normally) automatically created by restore the zip-library file from the HDD

| ems To Show                     |        | Details For Audio          |
|---------------------------------|--------|----------------------------|
|                                 |        |                            |
| Audio                           | Add    | Name: Audio                |
| Album                           | Remove | Files To Display           |
| Blues - Audiophile              | Deset  | Cat vulas fas fila disalau |
| Blues - Nice                    | Reset! | Set rules for file display |
| Blues - Standard                |        |                            |
| Chinese                         |        |                            |
| Christmas                       |        |                            |
| Classical - Artist - Conductor  |        |                            |
| Classical - Composer - Collecti |        |                            |
| Classical - Label - Collection  |        |                            |
| Classical - Single - Disc       |        |                            |
| Folk - Audiophile               |        |                            |
| Folk - Nice                     |        |                            |
| Folk - Standard                 |        |                            |
| Jazz - Audiophile               |        |                            |
| Jazz - Nice                     |        |                            |
| Jazz - Standard                 |        |                            |
| Latin - Audiophile              |        |                            |
| Latin - Nice                    |        |                            |
| Latin - Standard                |        |                            |
| Miscellaneous - Audiophile      |        |                            |

 Select one or one by one view out of the list The selected view will be seen on the JRiver App display

| Customize Views                 |                                 | <b>▲</b>                                                      |
|---------------------------------|---------------------------------|---------------------------------------------------------------|
| Items To Show                   | Details For Audio               | Audio                                                         |
| items to show                   |                                 | Audio\Albu hs                                                 |
| Audio                           | Add Name: Audio                 | Audio\Blue - Audiophile                                       |
| Album                           | Category                        | Audio\Bluer - Nice                                            |
| Blues - Audiophile              |                                 | Audio\Blue: - Standard                                        |
| Blues - Nice                    | Root Library Item               | Audio\Chinise                                                 |
| Blues - Standard                | Library Item                    | Audio\Chris mas                                               |
| Chinese                         | Library Item From Standard View | Audio\Class cal - Artist - Conductor - Orchestra - Collection |
| Christmas                       |                                 | Audio\Class cal - Composer - Collection                       |
| Classical - Artist - Conductor  | Playlists                       | Audio\Class al - Label - Collection                           |
| Classical - Composer - Collecti |                                 | Audio\Class <mark>t</mark> al - Single - Disc                 |
| Classical - Label - Collection  |                                 | Audio\Folk Audiophile                                         |
| Classical - Single - Disc       |                                 | Audio\Folk Nice                                               |
| Folk - Audiophile               |                                 | Audio\Folk Standard                                           |
| FOIK - INICE                    |                                 | Audio\Jazz Audiophile                                         |
| FOIK - Standard                 |                                 | Audio\Jazz Nice                                               |
| Jazz - Audiophile               |                                 | Audio\Jazz Standard                                           |
| Jazz - Standard                 |                                 | Audio\Latin Audiophile                                        |
| Jazz - Standard                 |                                 | Audio\Latin Nice                                              |
| Latin - Nice                    |                                 | Audio\Latin Standard                                          |
| Latin - Standard                |                                 | Audio\Miscelaneous - Audiophile                               |
| Miscellaneous - Audiophile      |                                 | Audio\Miscelaneous - Nice                                     |
| Miscellaneous Audiophile        |                                 | Audio\Misce laneous - Standard                                |
|                                 |                                 | Audio\Rock Pop - Audiophile                                   |
|                                 |                                 | Audio\Rock Pop - Nice                                         |
|                                 |                                 | Audio\Rock Pop - Standard                                     |
|                                 |                                 | Audio\Samr er - Audiophile                                    |
|                                 |                                 | Audio\Samer - Nice                                            |
|                                 |                                 | Audio\Sampler - Standard                                      |
|                                 |                                 | Audio\Soundtrack - Audiophile                                 |
|                                 |                                 | Audio\Soundtrack - Nice                                       |
|                                 |                                 | Audio\Soundtrack - Standard                                   |
|                                 |                                 | Audio) Test                                                   |
|                                 |                                 |                                                               |

# Installation / use JRemote App

1. Installation of Android Gizmo or JRemote Gizmo is free of charge but JRemote is bether

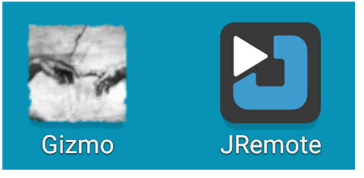

2. Connect JRemote with Computer and push "ADD Server"

|   |                                                |                                      | 3 ¥3 ≸ 68% <b>-</b> 12:16 |
|---|------------------------------------------------|--------------------------------------|---------------------------|
|   | JRemote                                        |                                      |                           |
| 2 | JRemote<br>Your remote for JRiver Media Center |                                      | Version 21.0.2            |
|   |                                                |                                      |                           |
|   |                                                | Tap the button below to get started! |                           |
|   |                                                | ADD<br>SERVER                        |                           |
|   |                                                |                                      |                           |
|   |                                                |                                      |                           |
|   |                                                |                                      |                           |
|   |                                                |                                      |                           |
|   |                                                |                                      |                           |

3. Copy "Access Key" letters from JRiver (no Username and Password necessary) and "Connect App is scanning WLAN for open port and JRiver Media-Server an checks "Access Key"

|              | 12:19 🗊 💦 📢 🕅 |
|--------------|---------------|
| ← Add server |               |
| QbhRsj       |               |
|              |               |
|              |               |
|              |               |
| Password     |               |
| CONNECT      |               |
|              |               |

4. Connection is ok and App is to open Window with Audio View Select "Audio"

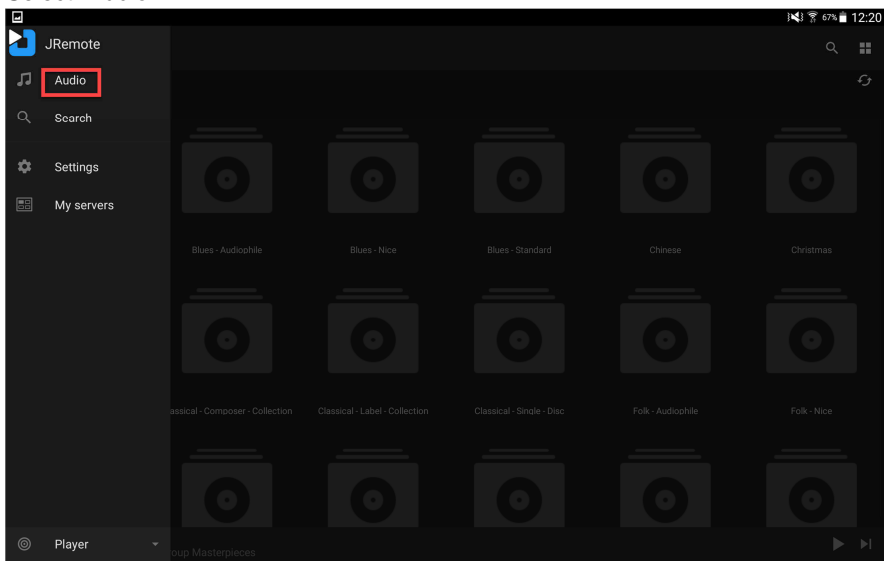

5. Window with all in JRiver created "Custom-Views" for the remote control Select "Album"

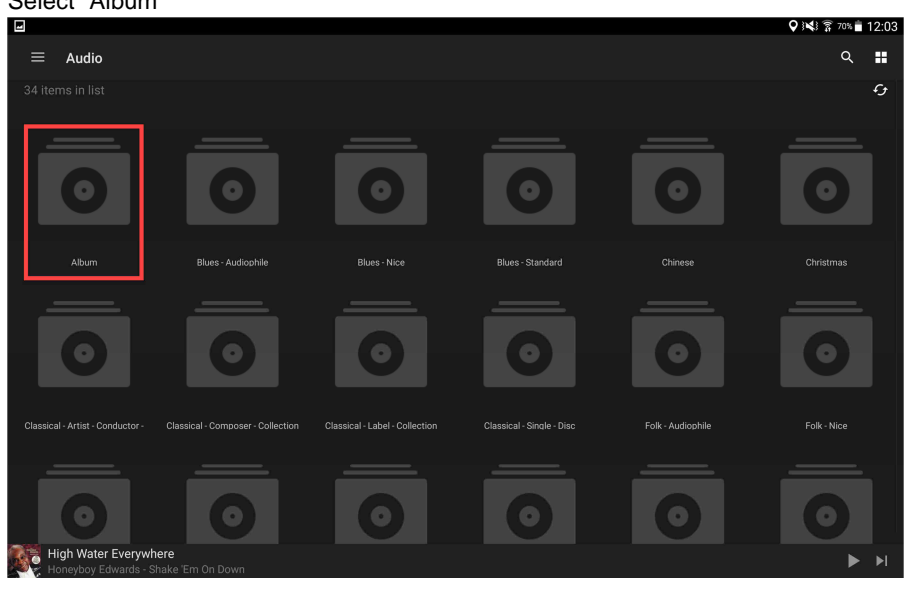

6. Displays all the Album-Cover like in JRiver Select one Disc

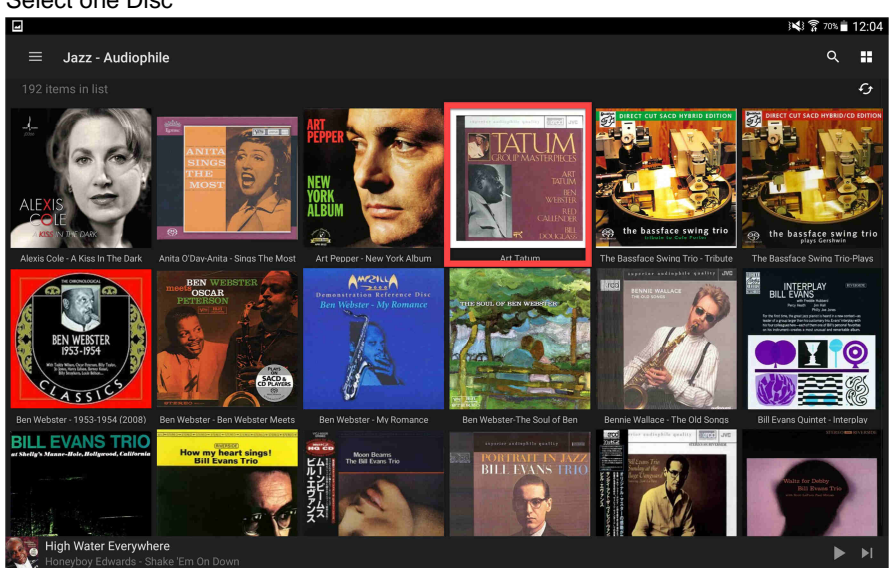

#### Displays Album with all titles Press "Play Button" and CD plays the song Press Icon below

|   |                                                                                             | 08   | = 10 | 06  |
|---|---------------------------------------------------------------------------------------------|------|------|-----|
| : | Art Tatum<br>Tatum<br>Tatum - The Group Masterpieces<br>2010<br>Tracks / 57:10 695kbps FLAC | Q ≣) | ×    | 106 |
|   | Gone with the Wind                                                                          |      |      | :   |
|   | All the Things You Are                                                                      |      |      |     |
|   | Have You Met Miss Jones? (Alternate Take)                                                   |      |      |     |
|   | My One and Only Love                                                                        |      |      |     |
|   | Night and Day                                                                               |      |      |     |
|   | My Ideal                                                                                    |      |      |     |
|   | Where or When                                                                               |      |      |     |
|   | Gone with the Wind (Alt Take 1)                                                             |      |      |     |
|   | Gone with the Wind (Alt Take 2)                                                             |      |      |     |
|   | Here You Met Miss Jones? (Alternate Take)                                                   |      |      |     |
|   | Gone with the Wind<br>Art Tatum - Tatum - The Group Masterpieces                            |      | ▶    | ۰I  |

8. Information: CD and JRiver player information

Information: of Song duration

Information: Volume Level, Volume can be changed (put not when ASIO output driver selected) Information: Disc recording, example 44100Hz/16bit, 695Kbps and FLAC-file Push button i

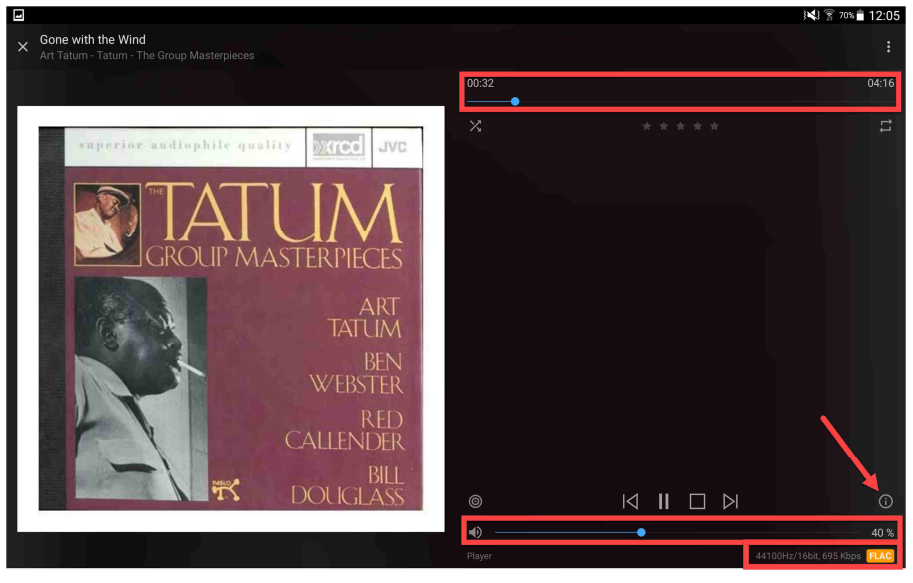

 Display of CD Metadata Push "ARTIST BIO"

|            | ■ KI 27 70% at 12:06                                                                          |  |  |  |  |  |  |  |  |
|------------|-----------------------------------------------------------------------------------------------|--|--|--|--|--|--|--|--|
| ← M        | ← Metadata                                                                                    |  |  |  |  |  |  |  |  |
| METADATA   | ARTIST BIO                                                                                    |  |  |  |  |  |  |  |  |
|            | Sone with the Wind           Played 0 times           ★ ★ ★ ★                                 |  |  |  |  |  |  |  |  |
| Filename   | N:\Music\Jazz-Audiophile\Art Tatum\The Group Masterpieces\Art Tatum - Gone with the Wind.flac |  |  |  |  |  |  |  |  |
| Name       | Gone with the Wind                                                                            |  |  |  |  |  |  |  |  |
| Artist     | Art Tatum                                                                                     |  |  |  |  |  |  |  |  |
| Album      | Tatum - The Group Masterpieces                                                                |  |  |  |  |  |  |  |  |
| Genre      | Jazz                                                                                          |  |  |  |  |  |  |  |  |
| Date       | 2010                                                                                          |  |  |  |  |  |  |  |  |
| Date       | 2010                                                                                          |  |  |  |  |  |  |  |  |
| Bitrate    | 695                                                                                           |  |  |  |  |  |  |  |  |
| Image File | INTERNAL                                                                                      |  |  |  |  |  |  |  |  |
| Duration   | 04:48                                                                                         |  |  |  |  |  |  |  |  |
| Track #    |                                                                                               |  |  |  |  |  |  |  |  |
| Media      | Audio                                                                                         |  |  |  |  |  |  |  |  |

#### 10. Display of Artist Biography (automatic download from Internet)

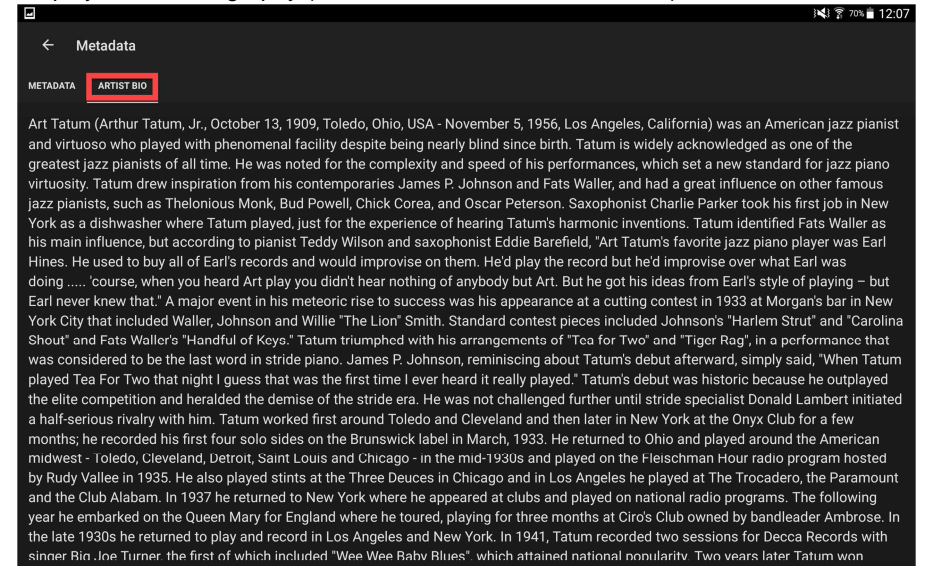

#### 11. Change settings and Information of "My servers"

|                                                  |  |  | 3 3 5 07% 12.20 |
|--------------------------------------------------|--|--|-----------------|
| JRemote                                          |  |  |                 |
| 🎜 Audio                                          |  |  |                 |
| Q Search                                         |  |  |                 |
| <ul> <li>Settings</li> <li>My servers</li> </ul> |  |  |                 |
|                                                  |  |  |                 |
|                                                  |  |  |                 |
|                                                  |  |  |                 |
| ,                                                |  |  |                 |
|                                                  |  |  |                 |
| O Player -                                       |  |  |                 |